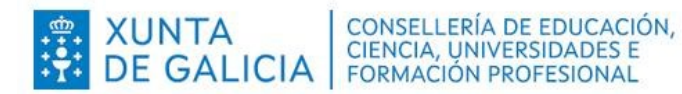

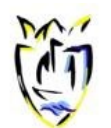

CPR PLURILINGÜE BAYÓN Rúa 1, Cubeliño, 79, 15968, Ribeira, A Coruña. cpr.bayon@edu.xunta.gal 981.871.110 – 616141.672 www.cbayon.es

# **CPR PLURILINGÜE BAYÓN**

Matrícula en liña Instrucións de axuda para as familias

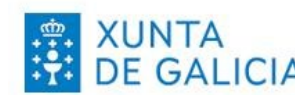

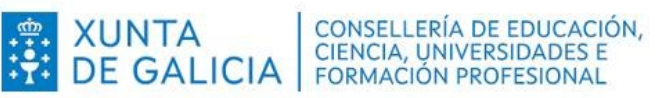

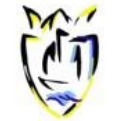

# Índice

|                                                         | 4  |
|---------------------------------------------------------|----|
|                                                         |    |
| 2. Aplicativo para a formalización de matrícula en liña | 3  |
| 3. Prazos para a formalización da matrícula en liña     | 3  |
| 4. Alumnado destinatario da matrícula en liña           | 3  |
| 5. Procedemento das familias para a matrícula en liña   | 3  |
| a) Acceso a Admisión Alumnado (sen autenticarse)        | 4  |
| b) Acceso a Admisión Alumnado (despois de autenticarse) | 5  |
| c) Inicio da matrícula en liña                          | 6  |
| d) Recollida de datos                                   | 8  |
| e) Finalizar a formalización da matrícula en liña       | 14 |

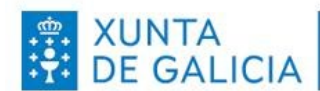

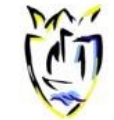

## 1. Introdución

Este documento ten como obxectivo guiar ás familias sobre o procedemento de matrícula en liña.

No curso 2025/2026, o procedemento de matrícula en liña permitirá ás familias formalizar a matrícula sen desprazarse ao centro educativo a través dunha nova fórmula que convivirá cos trámites presenciais para aqueles que o desexen.

# 2. Aplicativo para a formalización de matrícula en liña

A matrícula en liña poderá realizarse desde un dispositivo móbil ou desde unha computadora empregando o aplicativo <u>Admisión Alumnado</u> - https://www.edu.xunta.gal/admisionalumnado.

## Será necesario autenticarse con certificado dixital ou Chave 365.

O alumnado destinatario que estivo escolarizado no curso 2024/25 no sistema educativo galego recibirá unha ligazón de acceso a *Admisión Alumnado* na aplicación Abalar Móbil.

# 3. Prazos para a formalización da matrícula en liña

O aplicativo estará dispoñible para a formalización de matrícula en liña nos seguintes prazos:

- Educación infantil e educación primaria: do 20 ao 30 de xuño.
- Educación secundaria obrigatoria e bacharelato: do 23 de xuño ao 07 de xullo.

## 4. Alumnado destinatario da matrícula en liña

Poderá formalizar a matrícula en liña:

- Alumnado con praza asignada que participou no procedemento de admisión ordinario para o curso 2025/26 para entrar no sistema educativo, en 4º de Educación Infantil ou 1º de Educación Primaria.
- Alumnado con praza asignada que participou no procedemento de admisión ordinario para o curso 2025/26 para cambiar voluntariamente de centro.
- Alumnado con praza reservada que inicia etapa educativa nun centro e proceda dun centro adscrito.
- Alumnado que vaia cursar calquera curso das ensinanzas de ESO ou Bacharelato no curso 2025/26.

Nos demais casos de cambio de etapa ou curso en Educación Infantil e Educación Primaria sen cambio de centro non é necesario presentar formulario de matrícula.

## 5. Procedemento das familias para a matrícula en liña

En cada un dos apartados deste punto amosaranse as imaxes das dúas versións ou vistas do procedemento de matrícula en liña: desde unha computadora e desde un dispositivo móbil.

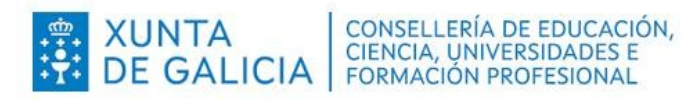

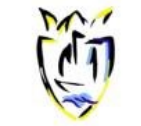

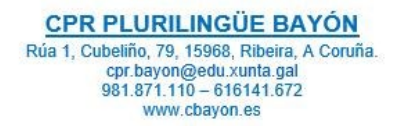

## a) Acceso a Admisión Alumnado (sen autenticarse)

#### Vista da computadora:

| AdmisionAlumnado | ≡ | 💿 🕀 🗖 🙂                                                                                                    |
|------------------|---|----------------------------------------------------------------------------------------------------|
| 1 Inicio         |   | Ano académico de traballo: 2025/202<br>Inicio                                                                                                    |
| 2 Solicitudes    | ~ |                                                                                                    |
| 11 Axuda         |   | Sistema de Reserva, Admisión, e Matrícula en centros educativos de Educación Infantil, Primaria, ESO e Bacharetato<br>Se desea consultar a estado das solicitudes de Admisión os Reserva e ten a códino de solicitude noderá acceder premendo nas oscilos do mend 211 e 221 |
|                  |   | Para resistrar unha solicitude de Matricula, no caso de alumnado actualmente matriculado nas ensinanzas de ESO e BAC ou alumnado que presentou solicitude de Admisión ou Reserva, Deberá acceder iniciando sestón na aplicación.                                            |
|                  |   | C Entrar Iniciando Sesión                                                                                                    |
|                  |   | Pastarhormente, poderá navegar polas diferentes opcións da aplicación premendo na kona de menó                                                                                                    |
|                  |   | FORMULARIOS PARA A ESCOLARIZACIÓN EXTRAORDINARIA:<br>* <u>SOLUCTIONE Geleno</u><br>* SOLUCTIONE Canada                                                                                                    |
|                  |   | double control control     SOLKSTIDE Castelle                                                                                                    |

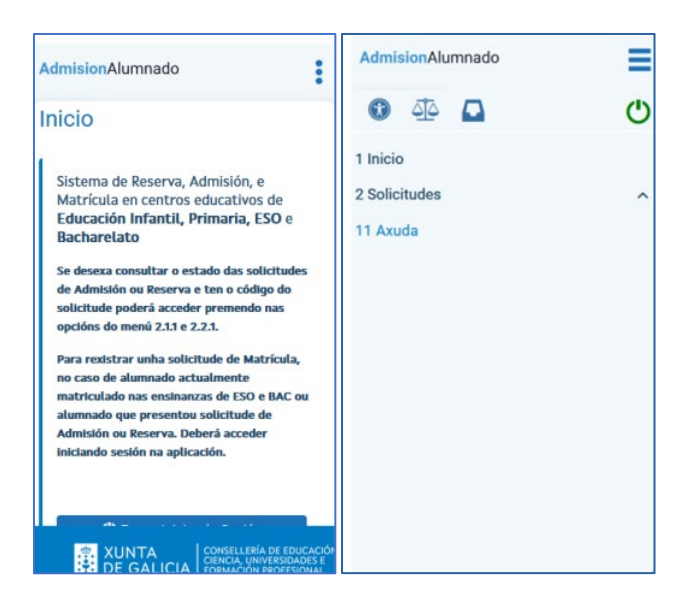

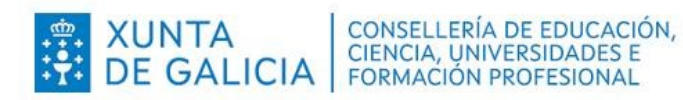

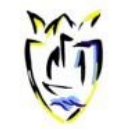

CPR PLURILINGÜE BAYÓN Rúa 1, Cubeliño, 79, 15968, Ribeira, A Coruña. cpr.bayon@edu.xunta.gal 981.871.110 – 616141.672 www.cbayon.es

## b) Acceso a Admisión Alumnado (despois de autenticarse)

#### Vista da computadora:

| AdmisionAlumnado                      | Ξ |                                                                                                    | 0                            | <u> </u>             |          |                                  | Ċ                                    |
|---------------------------------------|---|----------------------------------------------------------------------------------------------------|------------------------------|----------------------|----------|----------------------------------|--------------------------------------|
| 1 Inicio<br>2 Solicitudes<br>11 Axuda | ^ | Inicio<br>Sistema de Reserva, Admisión, e Matrícula en centros educativos de Educación Infantil, Primaria, ESO e Bacharelato<br>Se deseza consultar o estado das solicitudes de Admisión ou Reserva e ten o código do solicitude poderá acceder premendo nas opcións do mem<br>Para redistrar unha solicitude de Matrícula, no caso de alumnado actualmente matriculado nas ensinanzas de ESO e BAC ou alumnado que prese | û <u>2.11</u> e;<br>ntou sol | 2.2.1.<br>Icitude de | Admisión | ou Reserva. Deberá acceder preme | Ano académico de traballo: 2025/2026 |
|                                       |   | FORMULARIOS PARA A ESCOLARIZACIÓN EXTRAORDINARIA:<br>• SOLICITUDE: Galego<br>• SOLICITUD: Castelio                                                                                                    |                              |                      |          |                                  |                                      |

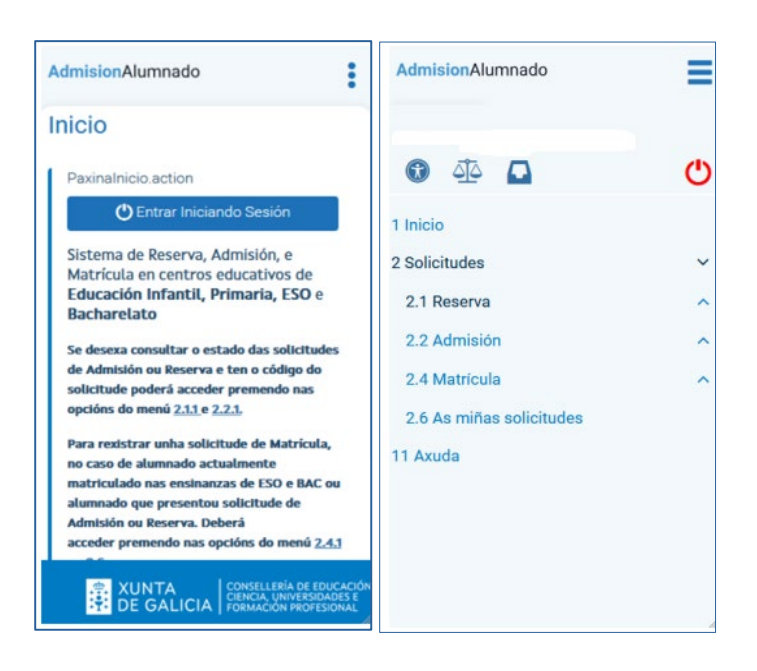

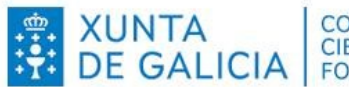

XUNTA DE GALICIA CONSELLERÍA DE EDUCACIÓN, CIENCIA, UNIVERSIDADES E FORMACIÓN PROFESIONAL

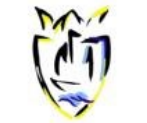

## c) Inicio da matrícula en liña

Para iniciar o procedemento de matrícula en liña, existen dúas opcións:

- 1. Alumnado destinatario que participou no procedemento de admisión 2025/26 e ten praza asignada: Empregar o menú 2.6 As miñas solicitudes e premer na opción dispoñible Matricular para xerar a matrícula.
  - a) Vista da computadora:

| AdmisionAlumnado        |   |                                        |                            |                                    |                                                 | 🚯 414 🗖                                   | <b>?</b>                            | Ċ                             |
|-------------------------|---|----------------------------------------|----------------------------|------------------------------------|-------------------------------------------------|-------------------------------------------|-------------------------------------|-------------------------------|
| 1 Inicio                |   | As miñas soliciti                      | udes                       |                                    |                                                 |                                           | Ano acad                            | lémico de traballo: 2025/2026 |
| 2 Solicitudes           | ~ |                                        |                            |                                    |                                                 |                                           |                                     |                               |
| 2.1 Reserva             | ~ | Na seguinte listaxe vost               | ede pode ver as solicitude | es que presentou, o centro onde    | e foi tramitada e o estado no que se atopa.     |                                           |                                     |                               |
| 2.2 Admisión            | ^ | Se a solicitude está en e<br>respecto. | estado Asignada, pero na   | listaxe definitiva vostede non tiv | vo praza no centro que indicou como primeira op | ción, a asignación foi realizada por part | e da comisión de escolarización, de | eberá recibir notificación ao |
| 2.4 Matrícula           | ^ | Código da solicitude                   | Nome                       | Centro                             | Curso                                           | Estado                                    | Centro asignado                     | Opcións                       |
| 2.6 As miñas solicitude | s |                                        | Probas , Alumno            | 36013758-IES Laxeiro               | 3º Ensinanza secundaria obrigatoria             | Asignada provisionalmente                 | 36013758-IES Laxeiro                | Opcións 🗸                     |
| 11 Axuda                |   |                                        |                            |                                    |                                                 |                                           | Resga                               | rdo Sol. Admisión             |
|                         |   | Xerar Listado Admitidos                | Rexistrar Matricula        |                                    |                                                 |                                           | Matrie                              | cular                         |
|                         |   |                                        |                            |                                    |                                                 |                                           |                                     |                               |

b) Vista do móbil :

| AdmisionAlumnado                                                                                                    | Se a solicitude está en estado Asignada,                                                                                                    |  |  |
|----------------------------------------------------------------------------------------------------|----------------------------------------------------------------------------------------------------|--|--|
| As miñas solicitudes                                                                                                    | pero na listaxe definitiva vostede non tivo<br>praza no centro que indicou como<br>primeira opción, a asignación foi<br>realizada por parte da comisión de |  |  |
| Na seguinte listaxe vostede pode ver as<br>solicitudes que presentou, o centro onde<br>foi tramitada e o estado no que se atopa. | escolarización, deberá recibir notificación<br>ao respecto.                                                                                                |  |  |
| Se a solicitude está en estado Asignada                                                                                          | Solicitude:                                                                                                    |  |  |
| pero na listaxe definitiva vostede non tivo                                                                                      | Probas , Alumno<br>36013758-IES Laxeiro<br>3º Ensinanza secundaria obrigatoria<br>Asignada provisionalmente                                                |  |  |
| praza no centro que indicou como                                                                                                 |                                                                                                    |  |  |
| realizada por parte da comisión de                                                                                               |                                                                                                    |  |  |
| escolarización, deberá recibir notificación                                                                                      |                                                                                                    |  |  |
| ao respecto.                                                                                                    | Opcións 🗸                                                                                                    |  |  |
| Solicitude:                                                                                                    | Resgardo Sol. Admisión                                                                                                    |  |  |
| Probas , Alumno                                                                                                    | Matricular                                                                                                    |  |  |
| 36013758-IES Laxeiro                                                                                                    | Xerar Listado Admitidos                                                                                                    |  |  |
| 3º Ensinanza secundaria obrigatoria                                                                                              |                                                                                                    |  |  |
| Asignada provisionalmente                                                                                                    | Rexistrar Matricula                                                                                                    |  |  |
| Opcións 🗸                                                                                                    |                                                                                                    |  |  |
|                                                                                                    | · · · · · · · · · · · · · · · · · · ·                                                                                                    |  |  |
| DE GALICIA LORMACIÓN PROFESIONAL                                                                                                 |                                                                                                    |  |  |

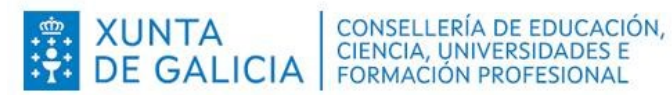

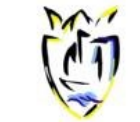

2. Alumnado destinatario que non participou no procedemento de admisión 2025/26: Empregar a opción 2.4.1 Crear (2.4 Matricula >> 2.4.1 Crear).

No apartado observacións aparecerá información relativa á permanencia da alumna/o no centro. Os dous tipos de avisos que poden aparecer son:

- A alumna/o renunciou a súa permanencia.
- A alumna/o perdeu a súa permanencia.
- a) Vista da computadora:

| Re | existrar matrícula              |                        |                     |                |              |            |
|----|---------------------------------|------------------------|---------------------|----------------|--------------|------------|
| 1  | Listaxe do alumnado sobre que p | oode xerar a matrícula |                     |                |              |            |
| C  | od. Sol. Admisión/Reserva       | Nome alumno/a          | Centro              | Curso solicita | Observacións | Opcións    |
|    |                                 |                        | 36011579-IES A Guía | 1º Bacharelato |              | Matricular |

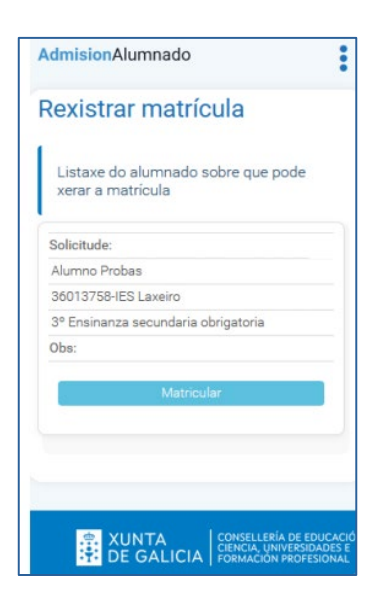

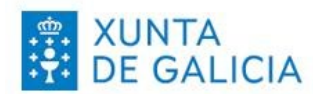

XUNTA DE GALICIA CONSELLERÍA DE EDUCACIÓN, CIENCIA, UNIVERSIDADES E FORMACIÓN PROFESIONAL

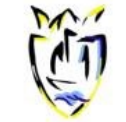

## d) Recollida de datos

Unha vez iniciada a matrícula en liña, deben cubrirse os datos da pantalla seguinte. Todas as solicitudes recollerán:

- Datos da persoa solicitante e datos da persoa proxenitora ou acolledora, de ser o • caso. De ser preciso, o enderezo pode actualizarse neste apartado desta pantalla.
- Datos da alumna/o. •
  - a) Vista da computadora

| AdmisionAlumnado         |                                                                                            | 😮 🐴 📮 💨 Responsable AU Eso les Probes. Usuerio Probes. 🕚 |
|--------------------------|--------------------------------------------------------------------------------------------|----------------------------------------------------------|
| 1 Inicio                 | Proceso de Matrícula                                                                       |                                                          |
| 2 Solicitudes 🗸 🗸        |                                                                                            |                                                          |
| 2.1 Reserva              | Prema aquí para recuperar as instruccións do centro para cumplimentar a matricula          |                                                          |
| 2.2 Admisión             |                                                                                            |                                                          |
| 2.4 Matrícula 🗸 🗸        | Persoa solicitante (proxenitora, titora ou acoliedora)                                     |                                                          |
| 2.4.1 Crear              | Nome " Primero apelido "                                                                   | Segundo apeldo                                           |
| 2.6 As miñas solicitudes | Tipo DNI/NE DNI/NE* #                                                                      | Proces                                                   |
| 11 Axuda                 | DN V                                                                                       |                                                          |
| en (1823)222             | Tipo de vía Nome da vía *                                                                  | Nümero Bloque Andar Porta                                |
|                          | Código postal * Provincia * Concello * Localidade *                                        |                                                          |
|                          | 15703 Coruña (A) 0 Santiago de Compostela 0 - Seleccione un elemento - 0                   |                                                          |
|                          | - Seleccione un elemento                                                                   |                                                          |
|                          | Teléfono 1 Teléfono 2 Correo electrónico                                                   |                                                          |
|                          | <sup>1</sup> O alumnado major de idade ou menor emancipado poderá actuar como solicitante. |                                                          |
|                          | Outra persoa proxenitora, titora ou acolledora                                             |                                                          |
|                          |                                                                                            |                                                          |
|                          | Nome Primero Speloo                                                                        | segundo apendo                                           |
|                          | Tpo DN/NE DN/NE 2                                                                          |                                                          |
|                          | DN V                                                                                       |                                                          |
|                          | Alumno/a                                                                                   |                                                          |
|                          | Nome * Primeiro apelido *                                                                  | Segundo apelido                                          |
|                          | Teo Distaile Distaile                                                                      |                                                          |
|                          |                                                                                            |                                                          |
|                          | Centro docente e curso                                                                     |                                                          |
|                          | Notes to see a loss of second                                                              |                                                          |
|                          | 15025712 IES Antonio Fraguas Fraguas                                                       |                                                          |
|                          | Curso * Modelidade *                                                                       |                                                          |
|                          | 2º Bacharelato. V - Seleccione un elemento - V                                             |                                                          |

| AdmisionAlumnado                                            | Persoa solicitante (proxenitora,<br>titora ou acolledora) <sup>1</sup> |
|-------------------------------------------------------------|------------------------------------------------------------------------|
| Proceso de Matrícula                                        | Nome *                                                                 |
|                                                             | Solicitante                                                            |
|                                                             | Primeiro apelido *                                                     |
|                                                             | Probas                                                                 |
| Prema aquí para recuperar as<br>instruccións do centro para | Segundo apelido                                                        |
| cumplimentar a matricula                                    | Tipo DNI/NIE                                                           |
|                                                             | DNI                                                                    |
| Persoa solicitante (proxenitora,                            | DNI/NIE *                                                              |
| titora ou acolledora) <sup>1</sup>                          | 00000000T                                                              |
|                                                             | Tipo de vía                                                            |
| Nome *                                                      | Rua                                                                    |
| Solicitante                                                 | Nome da vía *                                                          |
| Primeiro apelido *                                          | San Caetano                                                            |
| Probas                                                      | Número Bloque Andar Porta                                              |
| Segundo apelido                                             |                                                                        |
|                                                             | Código postal *                                                        |
| Tipo DNI/NIE                                                | 15781                                                                  |
| DNI W                                                       |                                                                        |

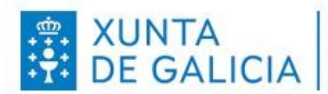

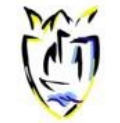

#### Datos en función da etapa educativa ou do curso no que se matricula o alumnado ٠

Segundo a etapa educativa ou o curso no que se matricule a alumna ou o alumno pódense realizar diferentes escollas. A pantalla sempre mostrará as áreas ou materias obrigatorias ou comúns e as opcións a escoller:

- 1º e 2º da ESO: debe seleccionarse:
  - entre Proxecto Competencial ou ensinanzas relixiosas
- 3º da ESO: debe seleccionarse:
  - entre Proxecto Competencial ou ensinanzas relixiosas
  - 1 materia optativa (poderá indicar ata 5 materias optativas ordenadas por preferencia empregando números desde o 1)

| 1- OPTATIVA (INDICAR POR ORDE DE PREFERENCIA)                                                       |                                                  |  |  |  |  |
|----------------------------------------------------------------------------------------------------|--------------------------------------------------|--|--|--|--|
| CULTURA CLÁSICA<br>CULTURA FINANCEIRA<br>EDUCACIÓN DIXITAL                                          | ORATORIA<br>SEGUNDA LINGUA ESTRANXEIRA (FRANCÉS) |  |  |  |  |
| *A oferta de materias optativas finais estará condicionada ao número de alumnos/as que as demanden. |                                                  |  |  |  |  |
|                                                                                                    |                                                  |  |  |  |  |

- 4º da ESO: debe seleccionarse:
  - entre Proxecto Competencial ou ensinanzas relixiosas
  - . Un itinerario :

| ITINERARIO I                                                                                                    | 🗆 ITINERARIO II                                                                                                    |
|----------------------------------------------------------------------------------------------------|----------------------------------------------------------------------------------------------------|
| <ul> <li>EDUCACIÓN FÍSICA</li> <li>LINGUA CASTELÁ E LITERATURA</li> <li>LINGUA ESTRANXEIRA (INGLÉS)</li> <li>LINGUA GALEGA E LITERATURA</li> <li>XEOGRAFÍA E HISTORIA</li> <li>MATEMÁTICAS A</li> <li>DIXITALIZACIÓN</li> </ul> | <ul> <li>EDUCACIÓN FÍSICA</li> <li>LINGUA CASTELÁ E LITERATURA</li> <li>LINGUA ESTRANXEIRA (INGLÉS)</li> <li>LINGUA GALEGA E LITERATURA</li> <li>XEOGRAFÍA E HISTORIA</li> <li>MATEMÁTICAS B</li> <li>TECNOLOXÍA</li> </ul> |
| - EXPRESIÓN ARTÍSTICA                                                                                                    | - FÍSICA E QUÍMICA                                                                                                    |

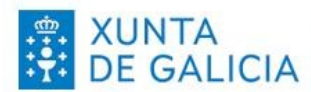

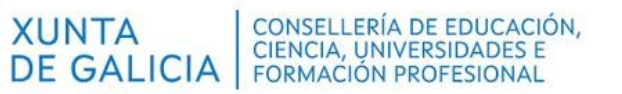

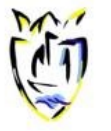

2 materias optativas (poderá elixir entre 10 materias optativas ordenadas por preferencia empregando números desde o 1)

| 2 - OPTATIVAS (INDICAR POR ORDE DE PREFERENCIA)                                                          |                                          |  |  |  |  |
|----------------------------------------------------------------------------------------------------|------------------------------------------|--|--|--|--|
| BIOLOXÍA E XEOLOXÍA                                                                                      | FORM. E ORIENT. PERSOAL E PROFESIONAL    |  |  |  |  |
| CULTURA CLÁSICA**                                                                                        | INTELIXENCIA ARTIFICIAL PARA A SOCIEDADE |  |  |  |  |
| ECONOMÍA E EMPRENDEMENTO                                                                                 |                                          |  |  |  |  |
| FILOSOFÍA                                                                                                | SEGUNDA LINGUA ESTRANXEIRA (FRANCÉS)     |  |  |  |  |
| ORATORIA                                                                                                 |                                          |  |  |  |  |
| MÚSICA                                                                                                   |                                          |  |  |  |  |
| *A oferta de materias optativas finais estará condicionada ao número de alumnos/as que<br>a/s demande/n. |                                          |  |  |  |  |

\*\* Se NON foi cursada en 3º da Educación Secundaria Obrigatoria.

## Vista da computadora

| -2º de Bacharelato (Ordinario)                                                                                                    |                                        |             |
|----------------------------------------------------------------------------------------------------|----------------------------------------|-------------|
| Materies Comúns<br>El Educación física<br>Filosofía<br>Historia de España<br>El Lingua castelle el Intertura I<br>El Lingua castelle el Intertura I<br>El Lingua castelle el Intertura I<br>El Lingua galega el Rentura II<br>El Lingua galega el Rentura II |                                        |             |
| Proxecto Competencial ou Ensinanzas relixiosas: *                                                                                                    |                                        |             |
| - Seleccione un elemento - 👻                                                                                                    |                                        |             |
| Primeira Lingua Estranxeira: *                                                                                                    |                                        |             |
|                                                                                                    |                                        |             |
| Materia Obrigatoria a Elexir. *                                                                                                    |                                        |             |
| - seleccione un elemento - V                                                                                                    |                                        |             |
| Seleccionar                                                                                                    | retremola,"<br>Materias                | Preferencia |
| 0                                                                                                    | Análise musical II                     |             |
| D                                                                                                    | Artes Escénicas II                     |             |
| 0                                                                                                    | Bioloxía                               |             |
| 0                                                                                                    | Coro e Técnica Vocal II                |             |
| 0                                                                                                    | Debuxo técnico II                      |             |
| D                                                                                                    | Empresa e Deseño de Modelos de Negocio |             |
| 0                                                                                                    | Física                                 |             |
| 0                                                                                                    | Grego II                               |             |
| 0                                                                                                    | Historia da arte                       |             |
| 0                                                                                                    | Historia da música e da danza          |             |
| 0                                                                                                    | Latin II                               |             |
| 0                                                                                                    | Literatura Dramática                   |             |
| D                                                                                                    | Matemáticas aplicadas ás CC.SS II      |             |
| 0                                                                                                    | Química                                |             |
| 0                                                                                                    | Tecnoloxía e Enxeñaria II              |             |
| 0                                                                                                    | Xeografia                              |             |
| 0                                                                                                    | Xeoloxía e Ciencias Ambientais         |             |
|                                                                                                    |                                        |             |

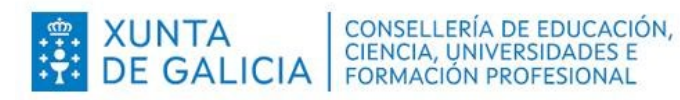

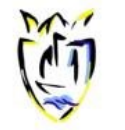

#### **CPR PLURILINGÜE BAYÓN**

Rúa 1, Cubeliño, 79, 15968, Ribeira, A Coruña. cpr.bayon@edu.xunta.gal 981.871.110 – 616141.672 www.cbayon.es

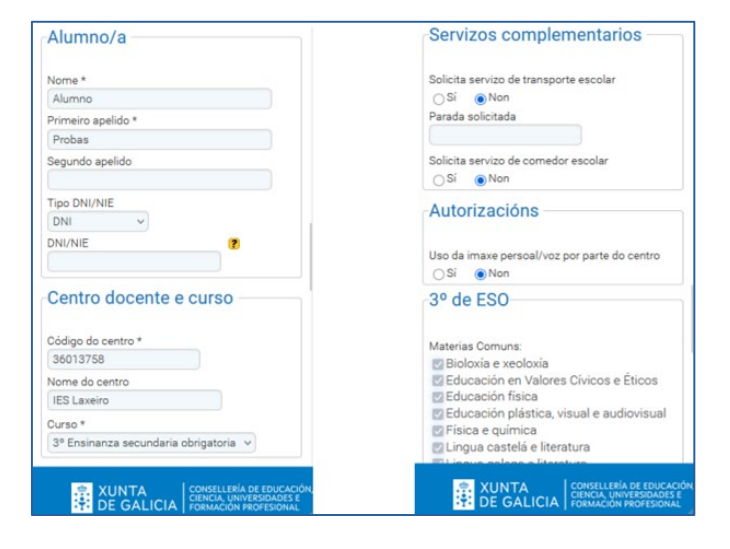

|                                                                                      | Materia Optativa (elixe e indica a preferencia):<br>Seleccionar Materias Preferenci              |  |  |  |
|--------------------------------------------------------------------------------------|--------------------------------------------------------------------------------------------------|--|--|--|
| Materias Comuns:                                                                     | Cultura clásica                                                                                  |  |  |  |
| Bioloxía e xeoloxía                                                                  | Cultura<br>Financeira                                                                            |  |  |  |
| Educación física     Educación plástica, visual e audiovisual     Física e guímica   | Educación<br>Dixital                                                                             |  |  |  |
| Lingua castelá e literatura     Lingua calega e literatura                           | Oratoria                                                                                         |  |  |  |
| Matemáticas Música Vecentria                                                         | Documentación que se<br>achega<br>A partir de 3º ESO: xustificante pago do<br>seguro obrigatorio |  |  |  |
| Proxecto Competencial ou Ensinanzas<br>relixiosas: *                                 |                                                                                                  |  |  |  |
| Proxecto competencial 🗸                                                              |                                                                                                  |  |  |  |
| Primeira Lingua Estranxeira: *                                                       |                                                                                                  |  |  |  |
| Lingua estranxeira - Francés 🗸                                                       | Achegar Documento                                                                                |  |  |  |
| Materia Optativa (elixe e indica a preferencia):<br>Seleccionar Materias Preferencia |                                                                                                  |  |  |  |
|                                                                                      | Fotocopia DNI alumna/o (se non ten DNI<br>piden a folla de inscrición no rexistro civil          |  |  |  |

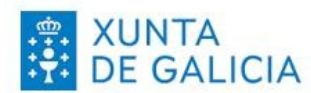

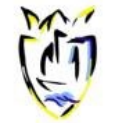

- Documentación que se achega: Ademais da solicitude de matrícula achegarase a seguinte documentación que se poderá descargar da web do colexio :
  - Autorizacións
  - Servizos complementarios. O centro dispón de servizo de transporte escolar e de comedor escolar. Debe responderse SI ou NON e no caso de indicar SI para o transporte escolar, indicar a parada.

Este apartado cumplimentarase no documento reseñado na web do centro baixo :

https://www.cbayon.es/wp-content/uploads/2025/06/Autorizacions-e-outros-datos.pdf

|       | AUTORIZACIÓNS                                                                           |
|-------|-----------------------------------------------------------------------------------------|
|       |                                                                                         |
| AUTOR | ZO ao meu fillo /a a saír só no horario previsto do centro ou das actividades programa- |
|       | das.                                                                                    |
|       |                                                                                         |

AUTORIZO ao CPR Plurilingüe Bayón a publicar imaxes do meu fillo/a na páxina web do centro, revista, blogs educativos, boletíns de información ás familias, taboleiros e redes sociais do centro, sempre que estas teñan un uso pedagóxico. Eximo ao centro de toda responsabilidad co uso que calquera outro poida facer das mesmas. (Lei Orgánica 3/2018, do 5 de decembro, de protección de datos persoais e garantía dos dereitos dixitais).

|                                                                       | Páxina web do centro                          |      |       | O SI  | ONON                |  |
|-----------------------------------------------------------------------|-----------------------------------------------|------|-------|-------|---------------------|--|
|                                                                       | Redes sociais e blogs                         |      |       | O SI  | <b>O</b> NON        |  |
|                                                                       | Revistas e prensa escola                      | r    |       | O SI  | ONON                |  |
|                                                                       | Carteis e paneis publicita                    | O SI | O NON |       |                     |  |
| OUTROS DATOS                                                          |                                               |      |       |       |                     |  |
| TRANSPORTE ESCOLAR:     SI     NON     CENTRO DE PROCEI       Parada: |                                               |      |       | EDENC | A: (Novos ingresos) |  |
| со                                                                    | COMEDOR ESCOLAR: SI NON EXTRAESCOLARES SI NON |      |       |       |                     |  |
| ALERXIAS-ENF. IMPORTANTES:                                            |                                               |      |       |       |                     |  |
| DOCUMENTACIÓN NECESARIA                                               |                                               |      |       |       |                     |  |

- 2 fotografías carné recentes co nome, apelidos e curso do alumno/a (Só para alumnado de 1º ESO).
- Fotocopia do DNI ou pasaporte.
- Fotocopia IBAN conta bancaria.

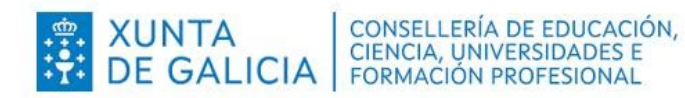

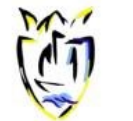

A documentación debe axuntarse a través da ligazón *Achegar Documento (*arquivos con formato *pdf, png, gif, jpeg* e cun peso máximo de 5 MB) do apartado "Outros".

## Vista da computadora:

| Documentación que se achega                                                                                     |                   |                       |                                                                                           |
|----------------------------------------------------------------------------------------------------|-------------------|-----------------------|-------------------------------------------------------------------------------------------|
| Tipo documento                                                                                                  | Arquivo           | Data                  | Opcións                                                                                   |
| A partir de 3ª ESO: xustificante pago do seguro obrigatorio                                                     | Achegar Documento |                       |                                                                                           |
| Fotocopia DNI alumna/o (se non ten DNI piden a folla de inscrición no rexistro civil ou a partida de nacemento) | Achegar Documento |                       |                                                                                           |
| Fotografias                                                                                                    | Achegar Documento |                       |                                                                                           |
| Na ESO e BAC: certificación académica de acceso aos estudos                                                     | Acheger Documento |                       |                                                                                           |
| Orear Cancelar                                                                                                  |                   |                       | repres - relian systems an<br>distance, vanishin's static sa<br>'Usa samtin di San-danga' |
| 19.57.5%<br>20.57.5%<br>20.57.5%                                                                                |                   | edmisionalummedo 21.4 | 4611 🔄 Contacto                                                                           |

Vista do móbil:

| Achegar Documento                                                                                                    | Achegar Documento                                                                   |
|----------------------------------------------------------------------------------------------------|-------------------------------------------------------------------------------------|
| Fotocopia DNI alumna/o (se non ten DNI<br>olden a folla de inscrición no rexistro civil<br>ou a partida de nacemento)<br>Achegar Documento | Fotografías<br>Achegar Documento                                                    |
| otografías<br>Achegar Documento                                                                                                    | Na ESO e BAC: certificación académica de<br>acceso aos estudos<br>Achegar Documento |
| la ESO e BAC: certificación académica de<br>cceso aos estudos<br>Achegar Documento                                                         | Crear<br>Cancelar                                                                   |
| Achegar Documento                                                                                                    |                                                                                     |

A obrigatoriedade de entregar un documento non impide finalizar a formalización da matrícula.

Os documentos pendentes poderán entregarse no prazo establecido para a formalización da matrícula en liña a través da mesma aplicación ou, unha vez rematado o prazo de matrícula, soamente poderán achegarse de forma presencial.

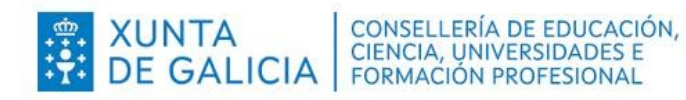

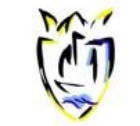

## e) Finalizar a formalización da matrícula en liña

Para finalizar o procedemento de matrícula en liña deberase premer no botón Crear.

No caso de querer un xustificante da Solicitude de Admisión poderase obter dende a pantalla 2.6 *As miñas solicitudes* premendo na opción *Resgardo Sol. Admisión*.

## Vista da computadora:

| AdmisionAlumnado        | ≡ |                                        |                            |                                    |                                                | <b>()</b>               |                     | <b>?</b>                       | Ċ                              |
|-------------------------|---|----------------------------------------|----------------------------|------------------------------------|------------------------------------------------|-------------------------|---------------------|--------------------------------|--------------------------------|
| 1 Inicio                |   | As miñas solicitu                      | udes                       |                                    |                                                |                         |                     | Ano ac                         | adémico de traballo: 2025/2026 |
| 2 Solicitudes           | ~ |                                        |                            |                                    |                                                |                         |                     |                                |                                |
| 2.1 Reserva             | ~ | Na seguinte listaxe vost               | ede pode ver as solicitude | es que presentou, o centro onde    | e foi tramitada e o estado no que se atopa.    |                         |                     |                                |                                |
| 2.2 Admisión            | ^ | Se a solicitude está en e<br>respecto. | estado Asignada, pero na l | listaxe definitiva vostede non tiv | vo praza no centro que indicou como primeira o | pción, a asignación foi | realizada por parte | da comisión de escolarización, | deberá recibir notificación ao |
| 2.4 Matrícula           | ^ | Código da solicitude                   | Nome                       | Centro                             | Curso                                          | Estado                  |                     | Centro asignado                | Opcións                        |
| 2.6 As miñas solicitude | s |                                        | Probas , Alumno            | 36013758-IES Laxeiro               | 3º Ensinanza secundaria obrigatoria            | Asignada pro            | visionalmente       | 36013758-IES Laxeiro           | Opcións 🗸                      |
| 11 Axuda                |   | Xerar Listado Admitidos                | Rexistrar Matricula        |                                    |                                                |                         |                     | Res                            | gardo Sol. Admisión<br>ricular |
|                         |   |                                        |                            |                                    |                                                |                         |                     |                                |                                |

| AdmisionAlumnado                                                                                                    | Se a solicitude está en estado no que se atopa.<br>Se a solicitude está en estado Asignada,<br>pero na listaxe definitiva vostede non tivo<br>praza no centro que indicou como<br>primeira opción, a asignación foi<br>realizada por parte da comisión de<br>escolarización, deberá recibir notificación<br>ao respecto. |  |  |  |
|----------------------------------------------------------------------------------------------------|----------------------------------------------------------------------------------------------------|--|--|--|
| As miñas solicitudes                                                                                                    |                                                                                                    |  |  |  |
| Na seguinte listaxe vostede pode ver as<br>solicitudes que presentou, o centro onde<br>foi tramitada e o estado no que se atopa. |                                                                                                    |  |  |  |
| Se a solicitude está en estado Asignada,                                                                                         | Solicitude:                                                                                                    |  |  |  |
| pero na listaxe definitiva vostede non tivo<br>praza no centro que indicou como                                                  | 36013758-IES Laxeiro                                                                                                    |  |  |  |
| primeira opción, a asignación foi<br>realizada por parte da comisión de<br>escolarización, deberá recibir notificación           | 3º Ensinanza secundaria obrigatoria<br>Asignada provisionalmente                                                                                                    |  |  |  |
|                                                                                                    |                                                                                                    |  |  |  |
| Solicitude:                                                                                                    | Resgardo Sol. Admisión                                                                                                    |  |  |  |
| Probas , Alumno                                                                                                    | Matricular                                                                                                    |  |  |  |
| 36013758-IES Laxeiro                                                                                                    | Xerar Listado Admitidos                                                                                                    |  |  |  |
| 3º Ensinanza secundaria obrigatoria                                                                                              |                                                                                                    |  |  |  |
| Asignada provisionalmente                                                                                                    | Rexistrar Matricula                                                                                                    |  |  |  |
| Opcións 🗸                                                                                                    |                                                                                                    |  |  |  |